## おしらせ(フリーの入力スペース)に、時事記事を掲載する

台風時の出校や、インフルエンザ警報についてなど、時事記事をおしらせする。

1 ログインし、セッティングモードに入ります

https://www.taketomicho-boe.jp/01/school\_ICT/hp/?action=common\_download\_main&upload\_id=3851

<mark>2</mark>表示させたいページを開きます。

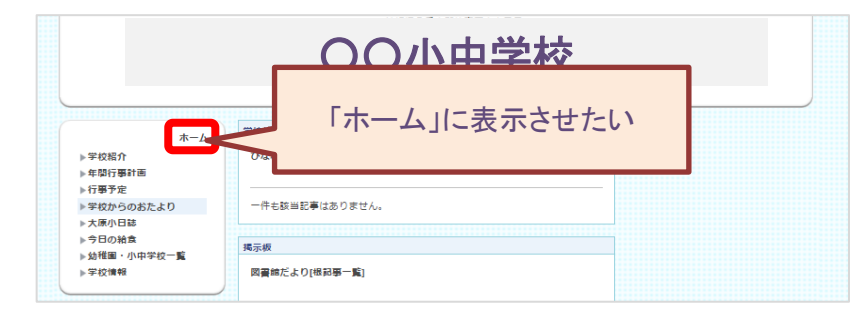

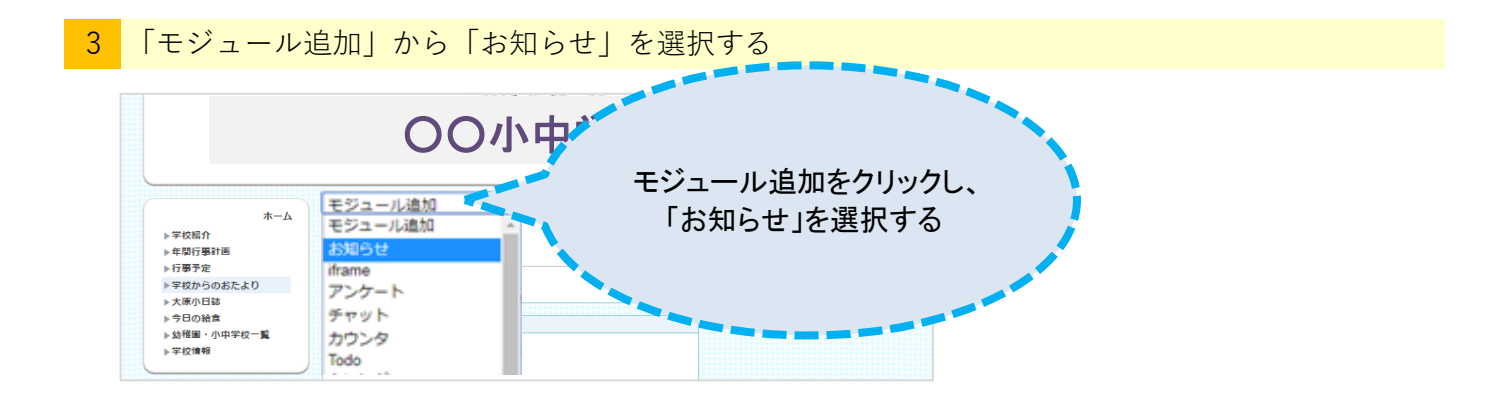

## 4 「お知らせ」モジュールが作成されます。

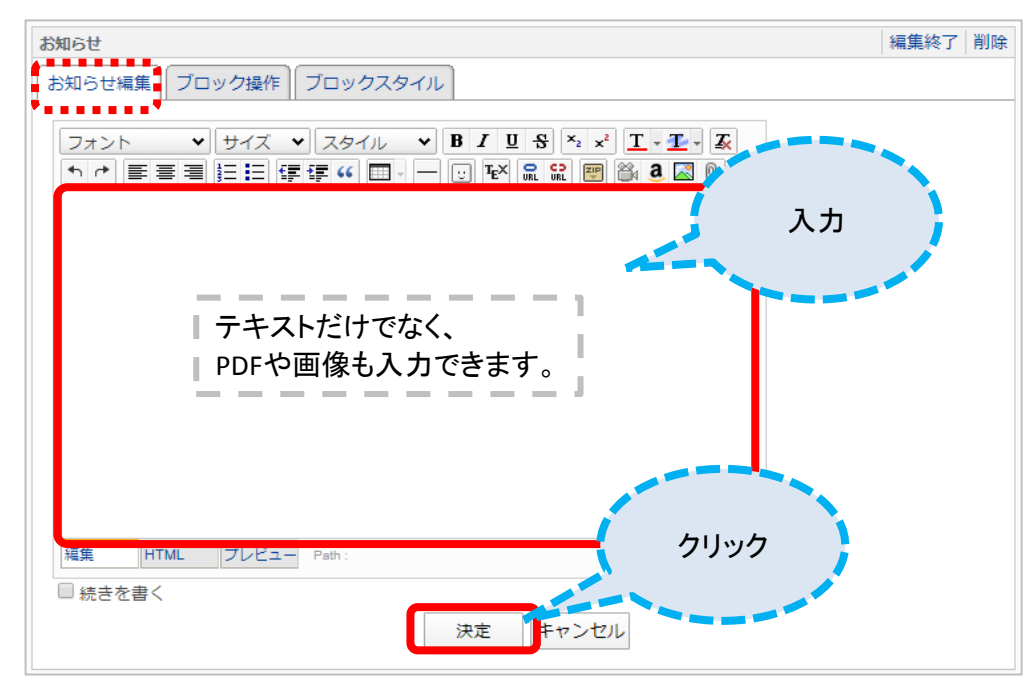

入力したら、「決定」をクリックします。

投稿が完了したら、投稿内容に間違いがないかを 毎回確認するようにしてください。

この「お知らせ」モジュールは、登録内容の保存機能がないため、 【削除】すると、お知らせの枠ごと<mark>すべて消えて</mark>しまいますので、 十分にご注意ください。

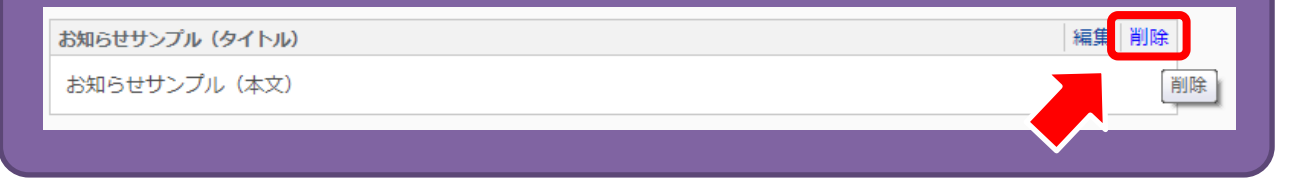